## Generating a Calendar from the Reports Section

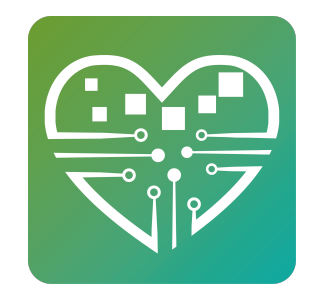

This calendar provides Daily, Weekly, and Monthly versions. Simply set the proper date range to determine which version you get. If you cannot find this report you can contact support to request it be activated.

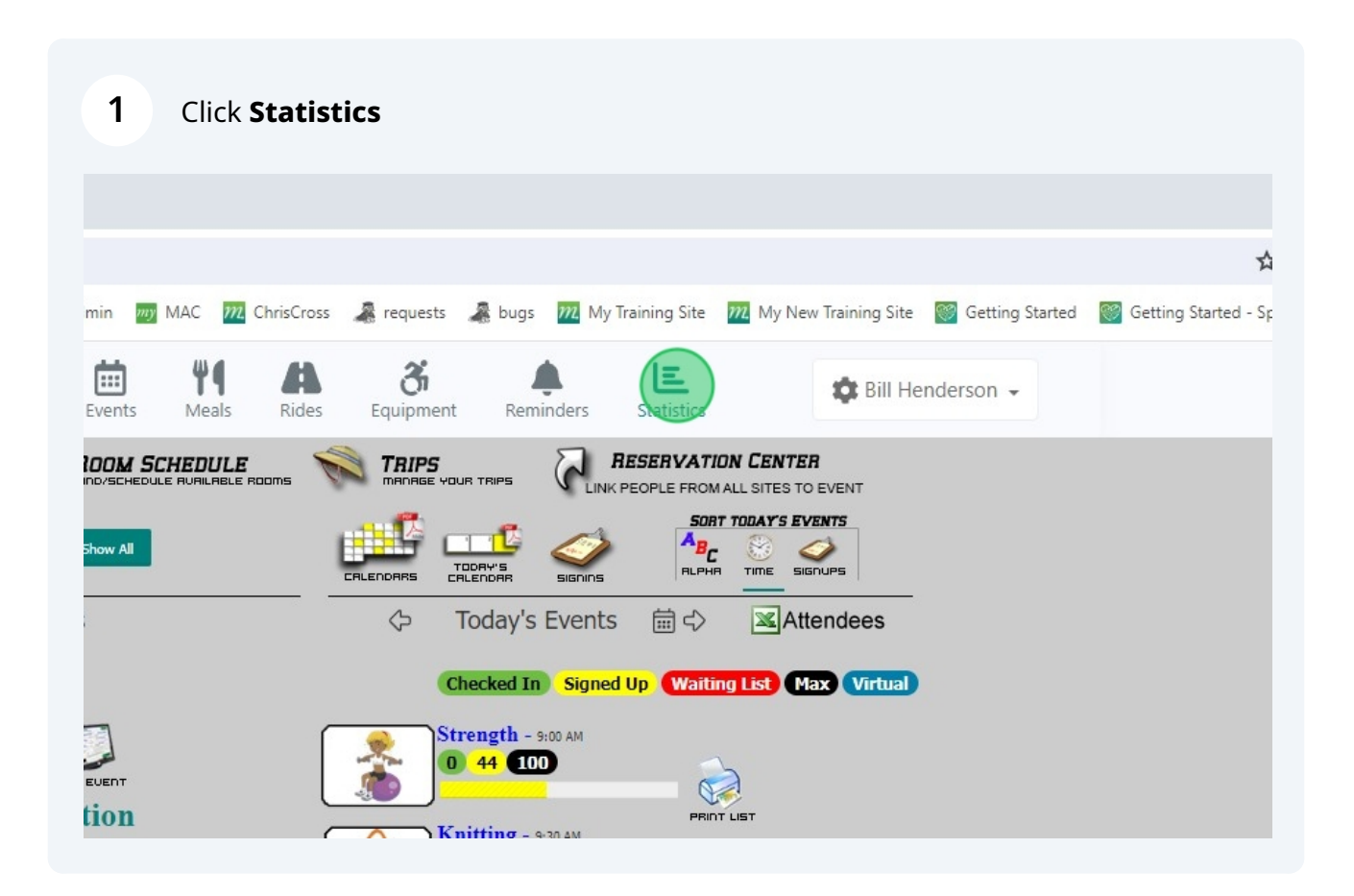

|   | 2 Click <b>Reports</b> |    |                          |
|---|------------------------|----|--------------------------|
| ₿ | ACTIVITY STATISTICS    |    | Average Daily Attendance |
| L | Equipment Statistics   |    |                          |
|   |                        |    |                          |
| Ì | SAMS                   | ₿₽ | Reports                  |
|   |                        |    |                          |
|   |                        |    |                          |
|   | 💼 💽 🕄 📣 😽 🕅 Xi         |    |                          |

| ect a Report                                                                                                    |             |                                          |
|----------------------------------------------------------------------------------------------------|-------------|------------------------------------------|
|                                                                                                    | Start Date  | End Date                                 |
| WIP - Mailing Labels                                                                                                    | 03/25/2024  | 03/25/2024 View Report                   |
| Class/Event Registration Receipt<br>Events by Day of Week<br>Mailing Labels<br>New People Report by Month<br>Program Guide | Refresh 🛛 🕒 | ] <b>∢     ▶   ⊕ Q</b> 100% <b>Q</b><br> |

## For a Monthly Calendar, choose the date range of the month you would like to generate and click **View Report**.

| et/statistics | :/CustomRej | ports?SectionEnur | n=10       |             |         |   |
|---------------|-------------|-------------------|------------|-------------|---------|---|
|               |             | Start Date        | End Date   |             |         |   |
| nthly)        | *           | 03/01/2024        | 03/31/2024 | View Report | 2       |   |
|               |             | Refrech           | 5 au 115 i | ↔ Θ 100%    | · • • • | m |
|               | 7   V       | Keiresh           |            | ····        | ~       |   |
|               |             |                   |            |             |         |   |
|               |             |                   |            |             |         |   |
|               |             |                   |            |             |         |   |
|               |             |                   |            |             |         |   |

5 Click the **Print Icon** to print the calendar.

4

|  |  | G | <b>4</b> |  | <b>↔</b> | Q | 100% | Q | 53 | ē. |  |  |  |
|--|--|---|----------|--|----------|---|------|---|----|----|--|--|--|
|--|--|---|----------|--|----------|---|------|---|----|----|--|--|--|

| Sunday | Monday                                                                                                    | Tuesday                                                                                                    | Wednesday                                                                                                    | Thursday                                                                                                    | Friday                                                                                                    | Saturday |
|--------|----------------------------------------------------------------------------------------------------|----------------------------------------------------------------------------------------------------|----------------------------------------------------------------------------------------------------|----------------------------------------------------------------------------------------------------|----------------------------------------------------------------------------------------------------|----------|
|        |                                                                                                    |                                                                                                    |                                                                                                    |                                                                                                    | 03/01<br>9:00 AM - Strength - Main<br>Ballroom<br>11:00 AM - Tai Chi - Main<br>Ballroom<br>9:30 AM - Knitting - Library<br>10:00 AM - Chair Yoga -<br>Main Ballroom<br>12:00 PM - Lunch - Main<br>Ballroom | 03/02    |
| 33/03  | 03/04<br>10:00 AM - Floor Yoga -<br>Fitness Room<br>9:00 AM - Strength - Main<br>Ballroom<br>11:00 AM - Tai Chi - Main<br>Ballroom<br>9:30 AM - Knitting - Library<br>12:00 PM - Lunch - Main<br>Ballroom | 03/05<br>9:00 AM - Strength - Main<br>Baliroom<br>9:30 AM - Ceramics -<br>Classroom I<br>10:00 AM - Chair Yoga -<br>Main Baliroom<br>12:00 PM - Lunch - Main<br>Baliroom | 03/06<br>9:30 AM - Knitting - Library<br>9:30 AM - Ceramics -<br>Classroom I<br>1:00 PM - BINGO - Main<br>Ballroom<br>1:00 PM - Bridge - Library<br>12:00 PM - Lunch - Main<br>Ballroom | 03/07<br>9:00 AM - Strength - Main<br>Ballroom<br>10:00 AM - Mahjong -<br>Library<br>10:00 AM - Chair Yoga -<br>Main Ballroom<br>12:00 PM - Lunch - Main<br>Ballroom | 03/08<br>9:00 AM - Strength - Main<br>Ballroom<br>11:00 AM - Tai Chi - Main<br>Ballroom<br>9:30 AM - Knitting - Library<br>10:00 AM - Chair Yoga -<br>Main Ballroom<br>12:00 PM - Lunch - Main<br>Ballroom | 03/09    |
| )3/10  | 03/11<br>10:00 AM - Floor Yoga -<br>Fitness Room<br>9:00 AM - Strength - Main<br>Ballroom<br>11:00 AM - Tai Chi - Main<br>Ballroom                                                                        | 03/12<br>9:00 AM - Strength - Main<br>Ballroom<br>9:30 AM - Ceramics -<br>Classroom 1<br>10:00 AM - Chair Yoga -<br>Main Ballroom                                        | 03/13<br>9:30 AM - Knitting - Library<br>9:30 AM - Ceramics -<br>Classroom I<br>1:00 PM - BINGO - Main<br>Ballroom<br>1:00 PM - Bridge - Library                                        | 03/14<br>9:00 AM - Strength - Main<br>Ballroom<br>10:00 AM - Mahjong -<br>Library<br>10:00 AM - Chair Yoga -<br>Main Ballroom                                        | 03/15<br>9:00 AM - Strength - Main<br>Ballroom<br>11:00 AM - Tai Chi - Main<br>Ballroom<br>9:30 AM - Knitting - Library<br>10:00 AM - Chair Yoga -                                                         | 03/16    |

## For the Weekly Calendar, choose the date range for the week you would like to generate and click **View Report.**

| iet/statistics/             | CustomReports?Section | onEnum=10       |                |                |                           |           |
|-----------------------------|-----------------------|-----------------|----------------|----------------|---------------------------|-----------|
|                             | Start Da              | te End Date     |                |                |                           |           |
| ithly)                      | ♥ 03/11/              | 2024 03/15/2024 | View Report    |                |                           |           |
| $\rightarrow$ $\rightarrow$ | Refresh               | <b>Ğ 4</b> ∎ ⊪  | ∯ Q 100% (<br> | २ ::   ╋       |                           |           |
|                             |                       |                 |                | MyTutorialCent | er Events Scheduled for ( | 3/01/2024 |
|                             |                       | Sunday          | Monday         | Tuesday        | Wednesday                 | Thurs     |
|                             |                       |                 |                |                |                           |           |

|                                                                                                    | MyTutoria Ca                                                                                                    | nter Events Scheduled for 03/11/2                                                                                                    | 2024 to 03/15/2024                                                                                                    |
|----------------------------------------------------------------------------------------------------|----------------------------------------------------------------------------------------------------|----------------------------------------------------------------------------------------------------|----------------------------------------------------------------------------------------------------|
| Monday                                                                                                    | Tuesday                                                                                                    | Wednesday                                                                                                    | Thursday                                                                                                    |
| 03/11<br>10:00 AM - Floor Yoga - Fitness<br>Room<br>9:00 AM - Strength - Main Ballroom<br>11:00 AM - Tai Chi - Main Ballroom<br>9:30 AM - Knitting - Library<br>12:00 PM - Lunch - Main Ballroom | 9:00 AM - Strength - Main Ballroom<br>9:30 AM - Ceramics - Classroom I<br>10:00 AM - Chair Yoga - Main<br>Ballroom<br>12:00 PM - Lunch - Main Ballroom | 03/13<br>9:30 AM - Knitting - Library<br>9:30 AM - Ceramics - Classroom I<br>1:00 PM - BINGO - Main Ballroom<br>1:00 PM - Bridge - Library<br>12:00 PM - Lunch - Main Ballroom | 03/14<br>9:00 AM - Strength - Main Ballroom<br>10:00 AM - Mahjong - Library<br>10:00 AM - Chair Yoga - Main<br>Ballroom<br>12:00 PM - Lunch - Main Ballroom |

8 For the Daily Calendar choose the same date in both boxes and click **View Report.** 

| net/statistics/CustomRe                                                                                                    | ports?SectionEnum | n=10                        |                                     |                         |                                     |           |
|----------------------------------------------------------------------------------------------------|-------------------|-----------------------------|-------------------------------------|-------------------------|-------------------------------------|-----------|
|                                                                                                    | Start Date        | End Date                    |                                     |                         |                                     |           |
| nthly) 🗸                                                                                                    | 03/26/2024        | 03/26/2024                  | /iew Report                         |                         |                                     |           |
| ightarrow  ightarrow  ightarro | Refresh           | j <b>∢II II⊳</b>   <b>⊕</b> | Q 100% Q<br>                        | 0 6 0                   |                                     |           |
|                                                                                                    |                   |                             |                                     | MyTutorialCenter Ev     | vents Scheduled for 03/             | 24/2024   |
|                                                                                                    |                   | Sunday                      | Monday                              | Tuesday                 | Wednesday                           | Tt        |
|                                                                                                    |                   | 03/24                       | 03/25                               | 03/26                   | 03/27                               | 03/28     |
|                                                                                                    |                   | 1:00 PM - BINGO - Main      | 10:00 AM - Floor Yoga-              | 9:00 AM - Strength-Main | 9:30 AM - Knitting-Library          | 9:00 AM - |
|                                                                                                    |                   | Ballroom                    | Fitness Room                        | Ballroom                | 9:30 AM - Ceramics-                 | Ballroom  |
|                                                                                                    |                   |                             | 9:00 AM - Strength-Main<br>Ballroom | 9:30 AM - Ceramics-     | Classroom I<br>1:00 PM - BINGO-Main | 10:00 AM  |
|                                                                                                    |                   |                             | 11:00 AM - Tai Chi-Main             | 10:00 AM - Chair Yoga-  | Ballroom                            | 10:00 AM  |
|                                                                                                    |                   |                             | Ballroom                            | Main Ballroom           | 1:00 PM - Bridge-Library            | Main Ball |

| Image: Second second secon | Q [] Print                                                                                                    |                                                                                                    |
|----------------------------------------------------------------------------------------------------|----------------------------------------------------------------------------------------------------|----------------------------------------------------------------------------------------------------|
|                                                                                                    | MuTutorialContor Events Schodulad for 02/26/201                                                                                                    | A += 02/26/2024                                                                                            |
| Time                                                                                                    | MyTutorialCenter Events Scheduled for 03/26/202<br>Tuesday, March 26, 202<br>This list was printed 3/25/2024 1:11:31                                                         | 24 to 03/26/2024<br>2 <b>4</b><br>PM                                                                       |
| Time                                                                                                    | MyTutorialCenter Events Scheduled for 03/26/202<br>Tuesday, March 26, 202<br>This list was printed 3/25/2024 1:11:31<br>Event                                                | 24 to 03/26/2024<br>2 <b>4</b><br>PM<br>Room                                                               |
| <b>Time</b><br>09:00 AM to 10:00 AM                                                                                                    | MyTutorialCenter Events Scheduled for 03/26/202<br>Tuesday, March 26, 202<br>This list was printed 3/25/2024 1:11:31<br>Event<br>Strength                                    | 24 to 03/26/2024<br>24 PM Room Main Ballroom;                                                              |
| Time<br>09:00 AM to 10:00 AM<br>09:30 AM to 03:00 PM                                                                                                    | MyTutorialCenter Events Scheduled for 03/26/202<br>Tuesday, March 26, 202<br>This list was printed 3/25/2024 1:11:31<br>Event<br>Strength<br>Ceramics                        | 24 to 03/26/2024<br>24 PM Room Room Classroom I;                                                           |
| Time<br>09:00 AM to 10:00 AM<br>09:30 AM to 03:00 PM<br>10:00 AM to 11:00 AM                                                                                                    | MyTutorialCenter Events Scheduled for 03/26/202<br>Tuesday, March 26, 202<br>This list was printed 3/25/2024 1:11:31<br>Event<br>Strength<br>Ceramics<br>Chair Yoga          | 24 to 03/26/2024<br>24<br>PM<br>Room<br>Main Ballroom;<br>Classroom I;<br>Main Ballroom;                   |
| Time<br>09:00 AM to 10:00 AM<br>09:30 AM to 03:00 PM<br>10:00 AM to 11:00 AM<br>12:00 PM to 12:30 PM                                                                                                    | MyTutorialCenter Events Scheduled for 03/26/202<br>Tuesday, March 26, 202<br>This list was printed 3/25/2024 1:11:31<br>Event<br>Strength<br>Ceramics<br>Chair Yoga<br>Lunch | 24 to 03/26/2024<br>24<br>PM<br>Room<br>Main Ballroom;<br>Classroom I;<br>Main Ballroom;<br>Main Ballroom; |

5